## Cara membuat Pembayaran ATAS TALIAN/ONLINE

1. Klik Senarai Sebut Harga/Tender, klik iklan sebut harga/ tender pilihan.

| Sistem Pengurusan e-Kontrak<br>MAJLIS PERBANDARAN PASIR GUDANG |                                             |  |  |  |  |  |
|----------------------------------------------------------------|---------------------------------------------|--|--|--|--|--|
| Menu                                                           | Senarai Sebut Harga/Tender                  |  |  |  |  |  |
| ALI<br>ABC SDN BHD BPK<br><u>Keluar</u>                        | No. Iklan Sebut Harga                       |  |  |  |  |  |
| Laman Rasmi                                                    | 1. SEBUT HARGA UIPA 2017-2                  |  |  |  |  |  |
| Senarai Sebut Harga/Tender                                     | No. Iklan Tender                            |  |  |  |  |  |
| Permohonan Sebut Harga/Tender                                  | Image: Tender Kawalan Keselamatan Feb 2017  |  |  |  |  |  |
| Keputusan Sebut Harga/Tender                                   | ①     2.     TENDER CERUN RUNTUH - FEB 2017 |  |  |  |  |  |
| Butiran Syarikat                                               |                                             |  |  |  |  |  |
| Senarai Lesen                                                  |                                             |  |  |  |  |  |
| Tukar Kata Laluan                                              |                                             |  |  |  |  |  |
| 1 permohonan<br>sebutharga/tender belum<br>dibayar             |                                             |  |  |  |  |  |

2. Pilih  $\sqrt{\text{dalam kotak sebut harga/tender pilihan. Klik$ **MOHON**untuk beli.

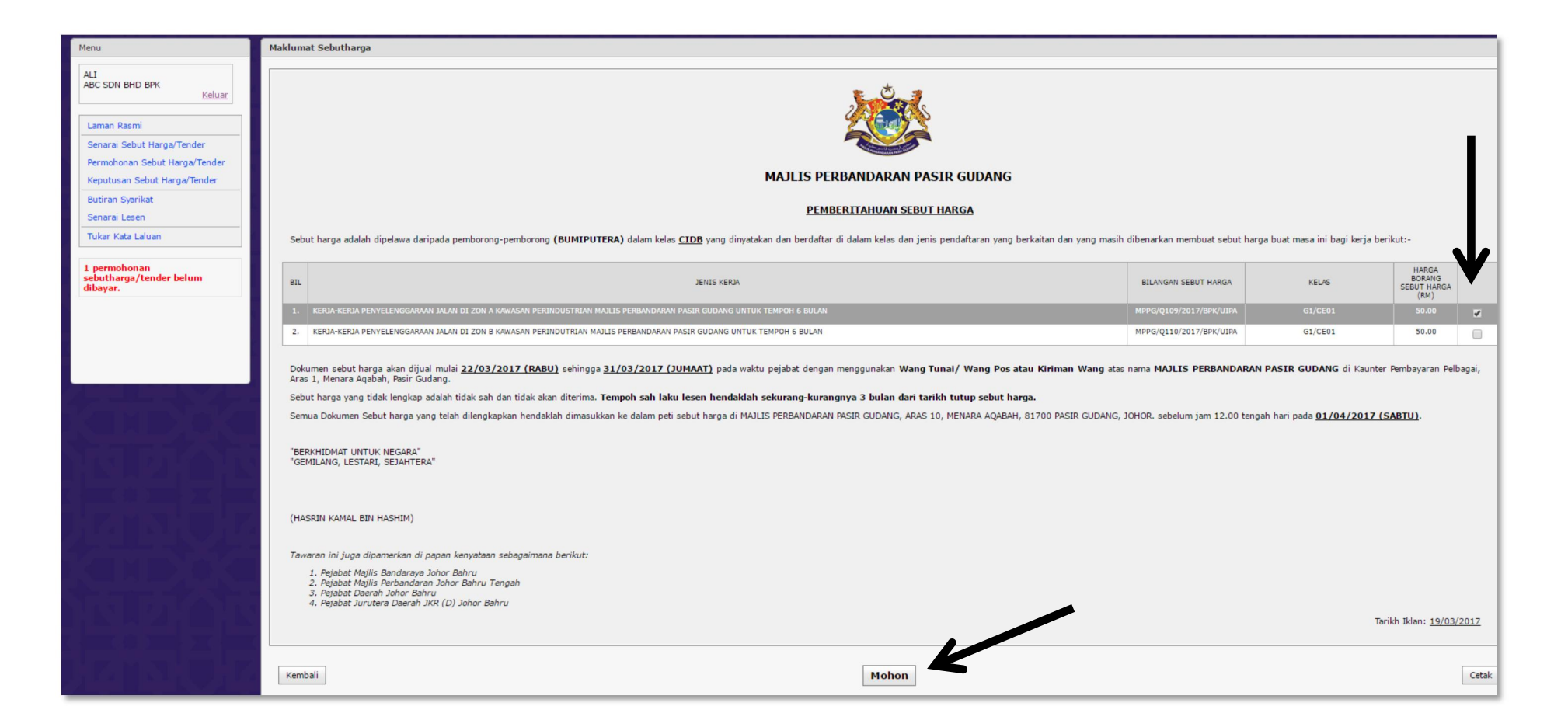

3. Klik pada pautan **PEMBAYARAN ATAS TALIAN** untuk membuat pembayaran online.

| Sistem Pengurusan e-Kontrak         MAUS PERBNOARAN PASR GUDANG, APAS 10, MENARA AQMAH<br>JAUN NANGA, BIYO PASR GUDANG           MAJLIS PERBNADARAN PASIR GUDANG         Tel: 07:371771 [Abs: 07:351580<br>Demd: tepk.mppg@gmak.com |     |           |                                                                 |              |              |                        |                                                                                                    |                           |
|----------------------------------------------------------------------------------------------------|-----|-----------|-----------------------------------------------------------------|--------------|--------------|------------------------|----------------------------------------------------------------------------------------------------|---------------------------|
| Menu                                                                                                    | Per | mohona    | n Sebut Harga/Tender                                            |              |              |                        |                                                                                                    |                           |
| ALI<br>ABC SDN BHD BPK                                                                                                    |     | No.       | Sebut Harga/Tender                                              | Tarikh Mohon | Tarikh Tutup | Jumlah<br>Bayaran (RM) | Muat Turun                                                                                                   | No Resit                  |
| Keluar<br>Laman Rasmi                                                                                                    | ŧ   | 1.        | MPPG/Q109/2017/BPK/UIPA                                         | 28/03/2017   | 01/04/2017   | 50.00                  | Borang Pembelian Dokumen -<br>BP201712176<br>Pembayaran Atas Talian                                          | Tiada Maklumat Pembayaran |
| Senarai Sebut Harga/Tender<br>Permohonan Sebut Harga/Tender<br>Keputusan Sebut Harga/Tender<br>Butiran Syarikat                                                                                                    | Ð   | 2.        | MPPG/T30/2017/BPk/JKEJ                                          | 23/03/2017   | 01/04/2017   | -00.P                  | Borang Pembelian Dokumen -<br>BP201712174<br>Sila semak email anda<br>untuk status Pembayaran<br>Atas Talian | Tiada Maklumat Pembayaran |
| Senarai Lesen<br>Tukar Kata Laluan                                                                                                    | ŧ   | 3.        | МРРG/T28/2017/ВРК/ЈКР<br>МРРG/T26/2017/ВРК/ЈКР                  | 22/03/2017   | 07/04/2017   | 600.00                 | Borang Pembelian Dokumen -<br>BP201712173<br>Sila semak email anda<br>untuk status Pembayaran<br>Atas Talian | 2017EK00000001            |
| sebutharga/tender belum<br>dibayar.                                                                                                    | ŧ   | 4.        | MPPG/T29/2017/BPK/JKP                                           | 22/03/2017   | 07/04/2017   | 300.00                 | Borang Pembelian Dokumen -<br>BP201712172<br>Sila semak email anda<br>untuk status Pembayaran<br>Atas Talian | 2017EK00000002            |
|                                                                                                    | Ð   | 5.        | MPPG/T23/2017/BPK/JKEJ                                          | 06/02/2017   | 22/02/2017   | 300.00                 | Tutup                                                                                                    | Tiada Maklumat Pembayaran |
|                                                                                                    | Pag | ge 1 of 6 | (29 items) < [1] <u>2</u> <u>3</u> <u>4</u> <u>5</u> <u>6</u> ≥ |              |              |                        |                                                                                                    |                           |
|                                                                                                    |     |           |                                                                 |              |              |                        |                                                                                                    |                           |
| BAHACAN PENGANUSAN KONTAK<br>MULIS PERBANDAGAN PENG CULIANG, ASTA (M<br>JALAN BAHADA, BIJO PASIR GULIANG, JAHOR<br>JALAN BAHADA, BIJO PASIR GULIANG, JAHOR<br>Tel: 07-2515300<br>Envel: bak@mppg.gov.my                             |     |           |                                                                 |              |              |                        |                                                                                                    |                           |

4. Pastikan emel anda **BETUL**. Jika salah, sila kemaskini emel anda di BAHAGIAN PENGURUSAN KONTRAK, MPPG atau **MASUKKAN** emel baru di ruangan Email di dalam sistem. Klik **MOHON** jika selesai.

Perhatian - maklumat pembayaran dihantar sekali sahaja. Pastikan maklumat lengkap dan betul sebelum MOHON.

| Sistem Pengurusan e-Kontrak<br>Jaun Bunde, sign desk glowie, ada sig, heikkan Adabah<br>Jaun Bunde, sign desk glowie, desk sign desk glowie, desk<br>MAJLIS PERBANDARAN PASIR GUDANG<br>Einel : bpt. mppgibgmail.com |                                                                                                    |                               |  |  |  |  |
|----------------------------------------------------------------------------------------------------|----------------------------------------------------------------------------------------------------|-------------------------------|--|--|--|--|
| Menu                                                                                                    | Permohonan Pembayaran Atas Talian                                                                                                    |                               |  |  |  |  |
| ALI<br>ABC SDN BHD BPK<br>Keluar                                                                                                    | BIL     BILANGAN SEBUT HARGA     JENIS KERJA       1.     MPPG/2109/2017/BPK/UJPA     KERJA-KERJA PEN YELENGGARAAN JALAN DI ZON A KAWASAN PERINDUSTRIAN MAJIS PERBANDARAN PASIR GUDANG UNTUK TEMPOH 6 BULAN | HARGA<br>BORANG (RM)<br>50.00 |  |  |  |  |
| Laman Rasmi<br>Senarai Sebut Harga/Tender                                                                                                    | Email <u>faizalbahri@gmail.com</u>                                                                                                    |                               |  |  |  |  |
| Permohonan Sebut Harga/Tender<br>Keputusan Sebut Harga/Tender                                                                                                    | No. Pendattarian Syanikat     123456       Nama Syanikat     ABC SDN BHD BPK                                                                                                    |                               |  |  |  |  |
| Butiran Syarikat<br>Senarai Lesen                                                                                                    | Alamat No 1 Jalan Tembaga Merah 3, Taman Sri Skudai                                                                                                    |                               |  |  |  |  |
| Tukar Kata Laluan                                                                                                    | Bandar/Daerah JOHOR BAHRU<br>Nacri JOHOR                                                                                                    |                               |  |  |  |  |
| 2 permohonan<br>sebutharga/tender belum<br>dibayar.                                                                                                    | Negara MALAYSIA                                                                                                    |                               |  |  |  |  |
|                                                                                                    | No. Telefon         0/5561432           No. Telefon Bimbit         0187919614                                                                                                    |                               |  |  |  |  |
|                                                                                                    | No. Bil Akaun         BPEL201712182           No. Bil         BP201712176                                                                                                    |                               |  |  |  |  |
|                                                                                                    |                                                                                                    | Batal                         |  |  |  |  |

## 5. Jika **MOHON** berjaya, notifikasi akan memberitahu anda.

| Sistem Pengurusan e-I<br>MAJLIS PERBANDA                                                                                                    |                                                                                                    | MAJLIS PERBANDARAN PASIR GUDANG, ARAS 10, MENARA AQABAH<br>JALAN BANDAR, 61700 PASIR GUDANG, JOHOR<br>Tel : 07-254 7777   Fabs : 07-253 S260<br>Entel : bpk.mppg@gmail.com |
|----------------------------------------------------------------------------------------------------|----------------------------------------------------------------------------------------------------|----------------------------------------------------------------------------------------------------|
| Menu                                                                                                    | Permohonan Pembayaran Atas Talian                                                                                                    |                                                                                                    |
| ALI<br>ABC SDN BHD BPK<br>Keluar                                                                                                    | BIL     BILANGAN SEBUT HARGA     JENIS KERJA       1.     MPPG/Q109/2017/BPK/UIPA     KERJA-KERJA PENYELENGGARAAN JALAN DI ZON A KAWASAN PERINDUSTRIAN MALIS PERBANDARAN PASIR GUDANG UNTUK TEMPOH 6 BULAN                                                                                                    | HARGA<br>BORANG (RM)<br>50                                                                                                    |
| Laman Rasmi<br>Senarai Sebut Harga/Tender<br>Permohonan Sebut Harga/Tender<br>Keputusan Sebut Harga/Tender<br>Butiran Syarikat<br>Senarai Lesen<br>Tukar Kata Laluan<br>2 permohonan | Emailfatalbahr@gmail.comNo. Pendaftaran Syaraka123456Nama SyarakatABC SON BHD BPKAlamatNo 1 Jalan Tembaga Merah 3, Taman Sri SkudaiPoskod81700Bandar/DaerahJOHOR BAHRUNegeri0 HOR RAHRU                                                                                                    |                                                                                                    |
| dibayar.                                                                                                    | Negara     MALTARSIA       No. Telefon     075561432       No. Telefon Bimbit     0187919614       No. Bil Akaun     BPEL201712182       No. Bil Akaun     BP201712176       Sila semak email anda untuk meneruskan proses<br>pembayram secara atas tallan.       Sila tunggu, anda akan dibawa ke senarai permohonan anda<br>sebentar lagi. | Batal Mohon<br>Anda pelawat ke: 00570361                                                                                                    |

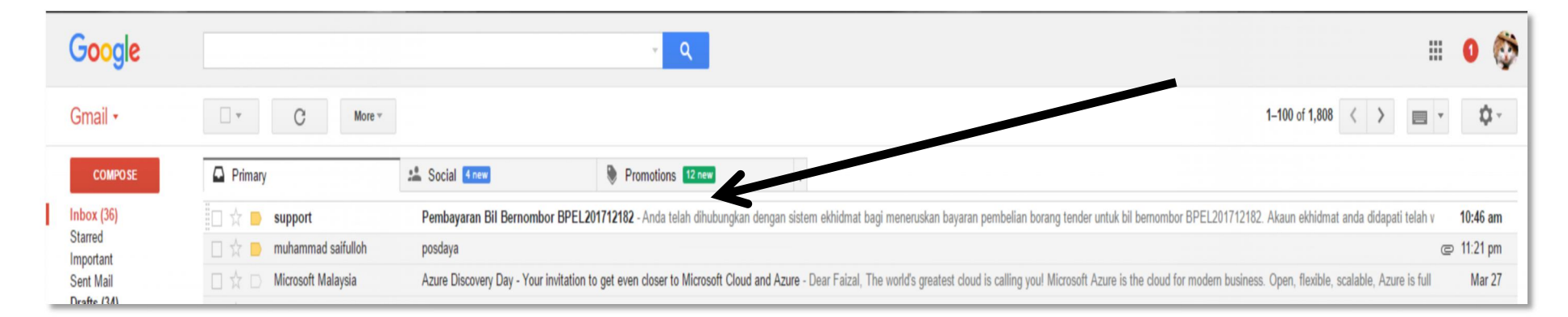

6. Sila **SEMAK** inbox atau spam emel anda. Emel pemberitahuan pembayaran akan dihantar kepada anda secara otomatik.

7. Buka emel tersebut. Klik pada pautan untuk meneruskan pembayaran. Pastikan emel dihantar daripada e-Khidmat.

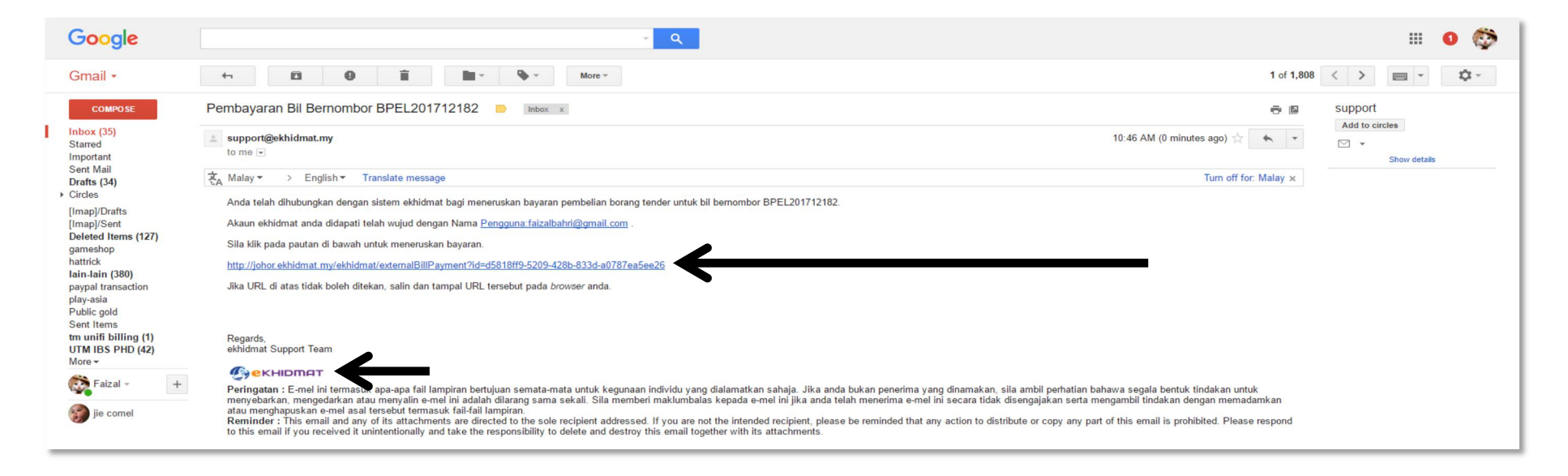

8. PASTIKAN jumlah dan keterangan pembayaran adalah BETUL. Pilih pilihan bayaran melalui FPX atau INTERNET BANKING.

|                   | _                     |                                                               | 🖉 MyAk     | aun 🔺 Laman Utama | 🕩 Keluar |
|-------------------|-----------------------|---------------------------------------------------------------|------------|-------------------|----------|
|                   |                       |                                                               |            |                   |          |
|                   | Ionis Rayaran -       |                                                               |            |                   |          |
| $\longrightarrow$ |                       | INTERNET     BANKING                                          |            |                   |          |
|                   | RUMUSAN TRANSA        | NKSI                                                          |            |                   |          |
|                   | No. Nombor Bil        | Keterangan                                                    | Amaun (RM) |                   |          |
|                   | Majlis Perbandaran Pa | sir Gudang                                                    |            |                   |          |
|                   | 1. BP201712176        | BAYARAN PEMBELIAN DOKUMEN SEBUT HARGA MPPG/Q109/2017/BPK/UIPA | 47.17      |                   |          |
|                   | 2. BP201712176        | CAS PERKHIDMATAN GST                                          | 2.83       |                   |          |
|                   |                       | JUMLAH:                                                       | 50.00      |                   |          |
|                   | ekhidmat              |                                                               |            |                   |          |
|                   | 1.                    | CAJ PERKHIDMATAN BAYARAN ONLINE                               | 1.06       |                   |          |
|                   |                       | JUMLAH SEMUA(RM):                                             | 51.06      | ←                 |          |
|                   | Saya setuju dengan T  | ERMA & SYARAT                                                 | BAYAR      |                   |          |

9. Tandakan  $\sqrt{}$  dalan kotak setuju terma dan klik BAYAR jika maklumat tepat.

|                   |                                                                              | 🔊 MyAkaun  | 希 Laman Utama | 🕞 Keluar |
|-------------------|------------------------------------------------------------------------------|------------|---------------|----------|
|                   |                                                                              |            |               |          |
|                   |                                                                              |            |               |          |
|                   | Jenis Bayaran :<br>O OFPX OF BANKING Maybank2U *                             |            |               |          |
|                   | RUMUSAN TRANSAKSI                                                            |            |               |          |
|                   | No. Nombor Bil Keterangan                                                    | Amaun (RM) |               |          |
|                   | Majlis Perbandaran Pasir Gudang                                              |            |               |          |
|                   | 1. BP201712176 BAYARAN PEMBELIAN DOKUMEN SEBUT HARGA MPPG/Q109/2017/BPK/UIPA | 47.17      |               |          |
|                   | 2. BP201712176 CAS PERKHIDMATAN GST                                          | 2.83       |               |          |
|                   | JUMLAH:                                                                      | 50.00      |               |          |
|                   | ekhidmat                                                                     |            |               |          |
|                   | 1. CAJ PERKHIDMATAN BAYARAN ONLINE                                           | 0.90       |               |          |
|                   | JUMLAH SEMUA(RM):                                                            | 50.90      |               |          |
| $\longrightarrow$ | Saya setuju dengan TERMA & SYARAT                                            | BAYAR      |               |          |
|                   |                                                                              |            |               |          |

| RUCCA SLOBALLY TR<br>SETTLEMENT<br>SERVICES            | BUKIT MEL<br>BUSTED 80300 JOHOR BAHRU, JOHOR<br>Tel: 07-2761251 Fax: 07-2<br>URL: http://www.ekhidmat.my_Email.support@ekhidi |
|--------------------------------------------------------|----------------------------------------------------------------------------------------------------|
|                                                        | MENT Current Payment Met                                                                                                    |
| Amount (MYR)                                           | 50.90                                                                                                    |
| Order ID                                               | 2017/03/28/100000072                                                                                                    |
| Name                                                   | ABC SDN BHD BPK                                                                                                    |
| Email                                                  | faizalbahri@gmail.com                                                                                                    |
| Contact Number                                         | 072544                                                                                                    |
| Description                                            | pembayaran2017/03/28/10000000<br>72                                                                                           |
| By clicking the Pay Online button, y                   | you agree to the Terms of Service & Privacy Policy.                                                                           |
| Back                                                   | Pay Online                                                                                                    |
| Powered By:                                            | <b>.</b>                                                                                                    |
| Powered By:<br>The Pay<br>Bay Everywhere, Pay Anywhere | (f) 😣                                                                                                    |

## 10. SEMAK dan PASTIkan maklumat TEPAT. Klik PAY ONLINE untuk teruskan.

11. INTERNET BANKING. Anda akan dibawa ke antaramuka pembayaran online BANK pilihan anda. **PASTI**kan anda berada di saluran laman web bank anda yang sah. Jika tidak, batalkan transaksi. Cetak dan simpan **RESIT** untuk **RUJUKAN.** 

| laybank2u.com - Online Banking - Google Chrome                                         | 2 <b></b> 3        |        | ×        |   |
|----------------------------------------------------------------------------------------|--------------------|--------|----------|---|
| alayan Banking Berhad [MY]   https://www.r                                             | maybank2u.com.m    | y/mbb/ | m2u/r    | — |
|                                                                                        |                    |        | <b>^</b> |   |
|                                                                                        |                    |        |          |   |
| maydankzu.com                                                                          |                    | Close  |          |   |
|                                                                                        |                    |        |          |   |
| Welcome                                                                                |                    |        |          |   |
|                                                                                        |                    | )      |          |   |
|                                                                                        | hauldus.           |        |          |   |
| Log in to Maybank2u.com online                                                         | Danking            |        |          |   |
| Note:                                                                                  |                    |        |          |   |
| You are in a secured site.                                                             |                    |        |          |   |
|                                                                                        |                    |        |          |   |
| Username: Next                                                                         |                    |        |          |   |
| Dealth have a Manhard 201 account?                                                     |                    |        |          |   |
| Click here for information on opening a                                                | an account         |        |          |   |
|                                                                                        |                    |        |          |   |
|                                                                                        |                    | , I    |          |   |
| Security information:                                                                  |                    |        |          |   |
| Click here for security tips     Never login via email links                           |                    |        |          |   |
| Never reveal your PIN and/or Passwon                                                   | d to anyone.       |        |          |   |
| Click here to notify us of any Maybank2u.com                                           | "phishing" website |        |          |   |
| Forgot your Online Banking password?<br>Call our customer care botting at 1-300-88-660 | 88 or 603-7844 369 | 6      |          |   |
| if you're overseas (24 hours daily, including h                                        | olidays).          | °      |          |   |

12. FPX. Pilih bank pilihan atau saluran pembayaran anda. **PASTI**kan maklumat pembayaran tepat. Klik AGREE AND CONTINUE untuk teruskan pembayaran. Klik BACK untuk batalkan transaksi.

| Payment Details                                                                                                    |                                                                                                    | AGE     AGE     1     2     3     4                                  |
|----------------------------------------------------------------------------------------------------|----------------------------------------------------------------------------------------------------|----------------------------------------------------------------------|
| Merchant Name                                                                                                    | MOL DAY SON BH                                                                                                    | Bank Selection                                                       |
| Merchant Order No                                                                                                    | 12297974                                                                                                    |                                                                      |
| FPX Transaction ID                                                                                                    | 170328105211020                                                                                                    | 02                                                                   |
| Product Description                                                                                                    | 20170328100000                                                                                                    | 00073                                                                |
| Amount                                                                                                    | 51.06                                                                                                    |                                                                      |
| Retail Banking                                                                                                    |                                                                                                    |                                                                      |
|                                                                                                    | ALLIANCE BANK                                                                                                    |                                                                      |
| BANKUSLAM                                                                                                    | With the Marriel Colored Realing                                                                                                    | Bank Muamadat                                                        |
| ⊖ <b>₿BSN</b>                                                                                                    | • CIMB Clicks                                                                                                    | <ul> <li>connect</li> </ul>                                          |
| • HSBC                                                                                                    | • KFHonline                                                                                                    | o maybank2u.com                                                      |
| OCBC Bank                                                                                                    | • P2                                                                                                    | · RHBNow                                                             |
| Standard Standard                                                                                                    | • <b>#UOB</b>                                                                                                    |                                                                      |
| Corporate Banking                                                                                                    |                                                                                                    |                                                                      |
| (Offline)                                                                                                    | Maybank2E                                                                                                    |                                                                      |
| Note: (Offline) - This option is not ava<br>available                                                                                                    | ilable either due to the banks non-operati                                                                                                    | ing hours or the service is temporarily not                          |
| Enter E-Mail address here to rece                                                                                                    | eive transaction status (Optional)                                                                                                    |                                                                      |
| Email                                                                                                    |                                                                                                    |                                                                      |
| I agree with the Terms and Con                                                                                                    | ditions                                                                                                    |                                                                      |
| <ul> <li>Please disable your pop-up blo</li> <li>On some browser, you may see<br/>transaction. For more informatio</li> <li>Please do not click on browser</li> </ul> | incker. For more information, please c<br>a the Transaction Response displaye<br>on, please click here<br>'s back button, refresh or close this p | click here<br>ed in two (2) tabs. This will not affect your<br>page. |
| Agree and Continue Back                                                                                                    | €                                                                                                    | Norton<br>powered by Symantec                                        |

13. Anda akan dibawa ke saluran bank pilihan anda. PASTIkan saluran adalah sah dan selamat. Cetak dan simpan RESIT untuk RUJUKAN.

| maybank2u.com                                                                                                    | Cancel                    |
|----------------------------------------------------------------------------------------------------|---------------------------|
| Welcome Log in to Maybank2u.com online banking Note: • You are in a secured site. Username: Next                                                                                                    | English   Bahasa Malaysia |
| Don't have a Maybank2U account?<br>Click here for information on opening an account<br>Security information:<br>• Click here for security tips<br>• Never login via email links<br>• Never reveal your PIN and/or Password to anyone.<br>Click here to notify us of any Maybank2u.com "phishing" website<br>Forgot your Online Banking password?<br>Call our customer care hotline at 1-300-88-6688 or 603-7844 3696<br>if you're oversea (24 Hours dally, including holidays). |                           |
| maybank2u.com                                                                                                    |                           |

14. Setelah pembayaran dibuat, proses **KEMASKINI** urusan pembayaran adalah dalam jangkamasa **10 minit ke 2 jam**. Sila hubungi pihak **BAHAGIAN PENGURUSAN KONTRAK , MPPG** sekiranya proses kemaskini pembayaran lebih dari masa 5 jam.

15. Sistem akan memberikan anda **NO. RESIT** sekiranya proses **KEMASKINI** selesai. Muat turun juga di**BENAR**kan.

|                                                                                                    |                                                   |                 | The second second second second second second second second second second second second second second second s |                                                                                                    |                           |  |  |
|----------------------------------------------------------------------------------------------------|---------------------------------------------------|-----------------|----------------------------------------------------------------------------------------------------|----------------------------------------------------------------------------------------------------|---------------------------|--|--|
| Sistem Pengurusan e-Kontrak<br>MAJLIS PERBANDARAN PASIR GUDANG<br>HAJLIS PERBANDARAN PASIR GUDANG<br>Enel : bpk.mppg/bgmak.com                                                                                                    |                                                   |                 |                                                                                                    |                                                                                                    |                           |  |  |
| Menu                                                                                                    | Permohonan Sebut Harga/Tender                     |                 |                                                                                                    |                                                                                                    | -                         |  |  |
| ALI<br>ABC SDN BHD BPK                                                                                                    | No. Sebut Harga/Tender                            | Tarikh Mohon Ta | Farikh Tutup Jumlah<br>Bayaran (RM)                                                                            | Muat Turun                                                                                                   | No Resit                  |  |  |
| Keluar                                                                                                    | 1. MPPG/Q109/2017/BPK/UIPA                        | 28/03/2017 0    | 01/04/2017 50.00                                                                                               | Borang Pembelian Dokumen -<br>BP201712176                                                                    | Tiada aklumat Pembayaran  |  |  |
| Laman Rasmi<br>Senarai Sebut Harga/Tender                                                                                                    |                                                   |                 |                                                                                                    | Sila semak email anda<br>untuk status Pembayaran<br>Atas Talian                                              |                           |  |  |
| Permohonan Sebut Harga/Tender<br>Keputusan Sebut Harga/Tender                                                                                                    | 2. MPPG/T30/2017/BPK/JKEJ                         | 23/03/2017 0    | 01/04/2017 300.00                                                                                              | Borang Pembelian Dokumen -<br>BP201712174                                                                    | Tiada aklumat Pembayaran  |  |  |
| Butiran Syarikat<br>Senarai Lesen                                                                                                    |                                                   |                 |                                                                                                    | Sila semak email anda<br>untuk status Pembayaran<br>Atas Talian                                              |                           |  |  |
| Tukar Kata Laluan<br>2 permohonan<br>sebutharga/tender belum<br>dibayar                                                                                                    | 3. MPFG/T28/2017/BFK/JKP<br>MPFG/T26/2017/BFK/JKP | 22/03/2017 0    | 07/04/2017 600.00                                                                                              | Borang Pembelian Dokumen -<br>BP201712173<br>Sila semak email anda<br>untuk status Pembayaran<br>Atas Talian | 2017EK00000001            |  |  |
| anoyar.                                                                                                    | 4. MPPG/T29/2017/BPK/JKP                          | 22/03/2017 0    | 37/04/2017 300.00                                                                                              | Borang Pembelian Dokumen -<br>BP201712172<br>Sila semak email anda<br>untuk status Pembayaran<br>Atas Talian | 2017EK00000002            |  |  |
|                                                                                                    | B 5. MPPG/T23/2017/BPK/JKEJ                       | 06/02/2017 2    | 22/02/2017 300.00                                                                                              | Tutup                                                                                                    | Tiada Maklumat Pembayaran |  |  |
|                                                                                                    | Page 1 of 6 (29 items) < [1] 2 3 4 5 6 >          |                 |                                                                                                    |                                                                                                    |                           |  |  |
|                                                                                                    |                                                   |                 |                                                                                                    |                                                                                                    |                           |  |  |
| винасии рекулицом контак<br>мал реами вокола кулони, кака 10 и келка куран<br>Экин вокола кулони сулони, кака 10 и келка куран<br>Экин 10 и солони сулони сулон<br>Сулони сулони сулони сулони сулони сулони сулони сулони сулони сулони сулони сулони сулони сулони сулони сулони с |                                                   |                 |                                                                                                    |                                                                                                    |                           |  |  |
|                                                                                                    |                                                   |                 |                                                                                                    |                                                                                                    |                           |  |  |